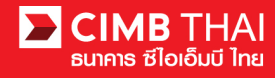

#### การทำรายการจ่ายเช็ค (Cheque Payment)

• ขั้นตอนการเตรียมข้อมูล

<u>แบบที่ 1</u> เตรียมไฟล์ข้อมูลเป็น Excel Macro ในรูปแบบที่ธนาคารจัดเตรียมให้ (เริ่มที่ข้อ 1) <u>แบบที่ 2</u> เตรียมไฟล์ข้อมูลเป็น Text File ตามรูปแบบที่ธนาคารกำหนดให้ (ข้ามไปข้อ 8)

1. การเปิคไฟล์ excel macro จะให้ใส่ password สำหรับเข้าใช้งานไฟล์

| СІМВ | Conversion Tools Ve | ersion 4.9 |
|------|---------------------|------------|
|      | Click Here          |            |
| Pa   | ssword              | ×          |
| _    | Password            | _          |
|      | ОК                  |            |

2. เมื่อเข้าสู่พื้นที่การกรอกข้อมูลให้สังเกตที่ sheet ด้านล่าง จะมีทั้งหมด 5แถบ ดังนี้

| 27 |   |              |                   |                   |                            |
|----|---|--------------|-------------------|-------------------|----------------------------|
| 28 |   |              |                   |                   |                            |
| 4  | • | Cheque-Keyin | Cheque-Predefined | Predefined Cheque | Fund Transfer-Excel Import |

- 2.1 Cheque Key in (แถบสีเขียว) หมายถึง การเตรียมข้อมูลแบบ Key in ทีละ 1 รายการ สามารถบันทึกข้อมูลเก็บไว้ใช้ในครั้งต่อๆ ไปได้
- 2.2 Cheque Predefined (แถบสีเหลือง) หมายถึง การเลือกรายการจากรายการที่ บันทึกเก็บไว้ในไฟล์ (แถบสีน้ำเงิน) โดยกดเลือกได้ทีละ 1 รายการ
- 2.3 Predefined Cheque (แถบสีน้ำเงิน) คือ แถบที่สามารถบันทึกรายการเก็บไว้ได้
- 2.4 Cheque-Excel Import (แถบสีชมพู) คือ การเตรียมข้อมูล โดย import จาก excel file ของบริษัท
- 3. ให้กดเลือกที่ sheet Cheque Keyin เพื่อเตรียมข้อมูล

# 4. กดเลือกหมายเลขบัญชีบริษัท สำหรับตัดเงินที่ Debit A/C

| А             | В                | C                | D             | E               | F                 | Н      |
|---------------|------------------|------------------|---------------|-----------------|-------------------|--------|
| Debit A/C     | Current - 800020 | 05344            | Total Txn.    | 1               |                   |        |
|               |                  |                  | Total Amt.    | 100.00          |                   |        |
|               |                  |                  |               |                 |                   |        |
| Verify & Expo | RTB              | 3 •              |               | Clear Data      |                   |        |
| Seq.          | Product          | Beneficiary Name | Delivery Mode | Pickup Location | Exchange Document | Amount |
| 1             | BSQ              | Test Name 1      | C=Counter     | 3405=Langsuan   | R,V               | 100.00 |
|               |                  |                  |               |                 |                   |        |

# 5. กรอกรายละเอียดเช็ค ดังนี้

| A             | В                | С                | D             | E               | F                 | Н      | I          | J                |
|---------------|------------------|------------------|---------------|-----------------|-------------------|--------|------------|------------------|
| Debit A/C     | Current - 800020 | 05344            | Total Txn.    | 1               |                   |        |            |                  |
|               |                  |                  | Total Amt.    | 100.00          |                   |        |            |                  |
|               |                  |                  |               |                 |                   |        |            |                  |
| Verify & Expo | RTE              | 3 •              |               | Clear Data      |                   |        |            |                  |
| Seq.          | Product          | Beneficiary Name | Delivery Mode | Pickup Location | Exchange Document | Amount | Value Date | Purpose Code     |
| 1             | BSQ              | Test Name 1      | C=Counter     | 3405=Langsuan   | R,V               | 100.00 | 15-มี.ค18  | 04:Goods Service |
|               |                  |                  |               |                 |                   |        |            |                  |

| K        | L        | M              | N         | 0      | Р   | Q     | U            | Х                    |
|----------|----------|----------------|-----------|--------|-----|-------|--------------|----------------------|
|          |          |                |           |        |     |       |              |                      |
|          |          |                |           |        |     |       |              |                      |
|          |          |                |           |        |     |       |              |                      |
|          |          |                |           |        |     |       |              |                      |
|          |          |                |           |        |     |       |              |                      |
| Ref No.1 | Ref No.2 | Payment Detail | Charge to | Mobile | Fax | Email | WHT Printing | WHT Beneficiary Name |
| REF1     | REF2     |                | OUR       |        |     |       | Y            | Test Name 1          |
|          |          |                |           |        |     |       |              |                      |
|          |          |                |           |        |     |       |              |                      |

| Y                         | Z                         | AA                      | AB                       | AC            | AD            | AE                       |
|---------------------------|---------------------------|-------------------------|--------------------------|---------------|---------------|--------------------------|
|                           |                           |                         |                          |               |               |                          |
|                           |                           |                         |                          |               |               |                          |
|                           |                           |                         |                          |               |               |                          |
|                           |                           |                         |                          |               |               |                          |
|                           |                           |                         |                          |               |               |                          |
| WHT Beneficiary Address 1 | WHT Beneficiary Address 2 | WHT Beneficiary ZipCode | WHT Beneficiary Tax. ID. | WHT Form Type | WHT Pay Type  | WHT Pay Type Description |
| Address 1                 | Address 2                 |                         | 1234567890123            | (7) ภ.ง.ด. 53 | (1) หักภาษี ณ |                          |
|                           |                           |                         |                          |               | ที่จ่าย       |                          |

| AF                | AG                | AH         | AI             | AJ        |
|-------------------|-------------------|------------|----------------|-----------|
|                   |                   |            |                |           |
|                   |                   |            |                |           |
|                   |                   |            |                |           |
|                   |                   |            |                |           |
|                   |                   |            |                |           |
| WHT Income Type.1 | WHT Description 1 | WHT Rate.1 | WHT Base Amt.1 | WHT Amt.1 |
| 62: ค่าบริการ     | ด่าบริการ         | 3          | 100.00         | 3.00      |
|                   |                   |            |                |           |
|                   |                   |            |                |           |

 5.1 Seq
 คือ ถำดับที่

 5.2 Product
 คือ ประเภทเช็ก (BSQ, CSQ)

 5.3 Beneficiary Name
 คือ ชื่อผู้รับเช็ค

 5.4 Delivery Mode
 คือ วิธีการนำส่งเช็ค

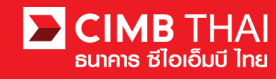

| 5.5 Pickup Location    | คือ   | สถานที่รับเช็ค กรณีให้ธนาคารเป็นผู้แจกเช็ค              |
|------------------------|-------|---------------------------------------------------------|
| 5.6 Exchange Document  | คือ   | เอกสารแลกเปลี่ยนเช็ค กรณีให้ธนาคารเป็นผู้แจกเช็ค        |
| 5.7 Amount             | คือ   | ยอดเงินหน้าเช็ก                                         |
| 5.8 Value Date         | คือ   | วันที่หน้าเช็ค                                          |
| 5.9 Purpose Code       | คือ   | จุดประสงค์การโอนเงิน                                    |
| 5.10 Ref No.1          | คือ   | ข้อมูล / รหัสอ้างอิง 1                                  |
| 5.11 Ref No.2          | คือ   | ข้อมูล / รหัสอ้างอิง 2                                  |
| 5.12 Payment Detail    | คือ   | รายละเอียดการโอนเงิน                                    |
| 5.13 Charge to         | คือ   | ผู้รับภาระค่าธรรมเนียม (OUR = บริษัท, BEN = ผู้รับเช็ค) |
| 5.14 Mobile            | คือ   | จัดส่งข้อความแจ้งเตือนทางมือถือ (มีค่าธรรมเนียม)        |
| 5.15 Fax               | คือ   | จัดส่งข้อความแจ้งเตือนทางแฟกซ์ (มีค่าธรรมเนียม)         |
| 5.16 Email             | คือ   | จัดส่งข้อความแจ้งเตือนทางอีเมล (ไม่มีค่าธรรมเนียม)      |
| 5.17 WHT Printing      |       | คือ กรณีที่มี WHT ให้ตอบ Y ถ้าไม่มีให้ตอบ N             |
| 5.18 WHT Beneficiary N | Jame  | คือ ชื่อที่ปรากฏบน WHT                                  |
| 5.19 WHT Beneficiary A | Addro | ess 1 คือ ที่อยู่ช่องที่ 1                              |
| 5.20 WHT Beneficiary A | Addro | ess 2 คือ  ที่อยู่ช่องที่ 2                             |
| 5.21 WHT Beneficiary Z | CipC  | ode คือ ที่อยู่ช่องที่ 3                                |
| 5.22 WHT Beneficiary T | °ax I | D คือ เลขประจำตัวผู้เสียภาษี                            |
| 5.23 WHT Form Type     |       | คือ ประเภทภาษี                                          |
| 5.24 WHT Pay Type      |       | คือ ประเภทการหัก                                        |
| 5.25 WHT Pay Type Des  | scrip | tion คือ ให้ระบุ ถ้าเลือกข้อ 7.24 เป็น อื่นๆ            |
| 5.26 WHT Income Type   | 1     | คือ ประเภทการง่ายที่ เ                                  |
| 5.27 WHT Description 1 |       | คือ รายละเอียคการจ่ายที่ 1                              |
| 5.28 WHT Rate 1        |       | คือ เปอร์เซ็นภาษี                                       |
| 5.29 WHT Base Amt 1    |       | คือ ยอคเงินที่นำมาคำนวณภาษี                             |
| 5.30 WHT Amt 1         |       | คือ ยอคเงินภาษี                                         |
| 5.31 WHT Income Type   | 2     | คือ ประเภทการจ่ายที่ 2                                  |
| 5.32 WHT Description 2 |       | คือ รายละเอียดการง่ายที่ 2                              |
| 5.33 WHT Rate 2        |       | คือ เปอร์เซ็นภาษี                                       |
| 5.34 WHT Base Amt 2    |       | คือ ยอคเงินที่นำมาคำนวณภาษี                             |
| 5.35 WHT Amt 2         |       | คือ ยอคเงินภาษี                                         |

#### 6. เมื่อกรอกข้อมูลเสร็จ ให้กดปุ่ม Verify & Export

| А             | В                | С                | D             | E               | F                 | Н      |
|---------------|------------------|------------------|---------------|-----------------|-------------------|--------|
| Debit A/C     | Current - 800020 | 5344             | Total Txn.    | 1               |                   |        |
|               |                  |                  | Total Amt.    | 100.00          |                   |        |
|               |                  |                  |               |                 |                   |        |
| Verify & Expo | RTB              | •                |               | Clear Data      |                   |        |
| Seq.          | Product          | Beneficiary Name | Delivery Mode | Pickup Location | Exchange Document | Amount |
| 1             | BSQ              | Test Name 1      | C=Counter     | 3405=Langsuan   | R,V               | 100.00 |
|               |                  |                  |               |                 |                   |        |

#### 7. จะได้ไฟล์ 3 ไฟล์ ประกอบด้วย

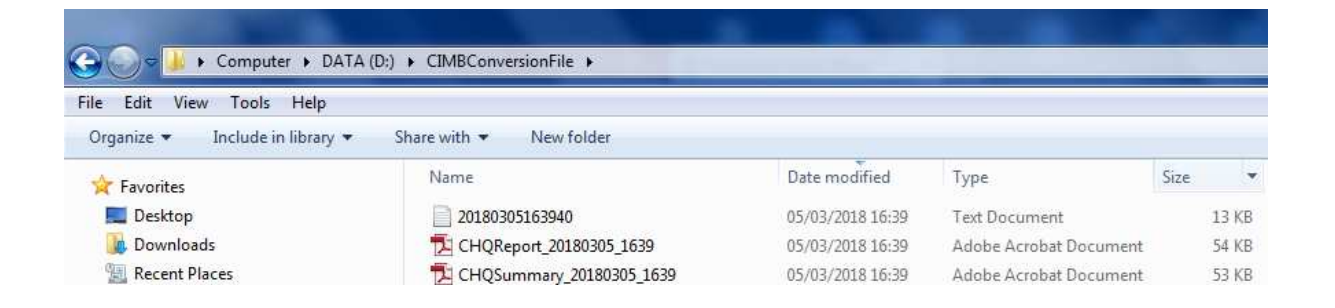

7.1 ใฟล์ Textคือ ใฟล์สำหรับ upload เข้าระบบ BizChannel7.2 ใฟล์ PDF - CHQReportคือ ใฟล์ report แบบ detail7.3 ใฟล์ PDF - CHQSummaryคือ ใฟล์ report แบบ summary

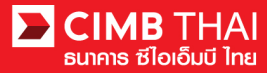

• ขั้นตอนการ upload ไฟล์เข้าสู่ระบบ BizChannel@CIMB

8. เข้าสู่ระบบ BizChannel@CIMB ผ่านเว็บไซต์ https://www.bizchannel.cimbthai.com

| CIMB THAI<br>ຮໄວເວັ້ມປີ ໄກຍ                                                                                        | You Are In: Thailand                         |
|----------------------------------------------------------------------------------------------------|----------------------------------------------|
| Electronic Banking For<br>CASH MANAGEMENT                                                                          | Announcement :<br>Welcome to BizChannel@CIMB |
| Company Id :<br>User :<br>Password :<br>Log In: Clear                                                              | A Bizchannel@cinits                          |
| Need Assistance?<br>Cal our customer service hotline at 02-6267771 or email us<br>at <u>thhotline@cimbthai.com</u> |                                              |

9. คลิกเลือกเมนู File Upload และคลิกเลือกเมนูย่อย Cheque Payment Upload

| Company ID: COMPANYTEST07   Company Name: พัชรา จิรรัตน์สถิตดี   User Name: 07Maker1   Cash   Trade |                                                                                          |  |  |  |  |
|----------------------------------------------------------------------------------------------------|------------------------------------------------------------------------------------------|--|--|--|--|
|                                                                                                    |                                                                                          |  |  |  |  |
| BizChannel@CIMB                                                                                     | <b>ประกาศ</b><br>แจ้งปิดระบบ BizChannel@CIMB ชั่วคราว โดยมีกำหนดการดังนี้                |  |  |  |  |
| My Task                                                                                             | วนศุกรท 17 มถุนายน 2559 เวลา 22:00 น. ถง 02:00 น. ของวนเสารท 18 มถุนายน 2559             |  |  |  |  |
| Account Service & Information<br>Management                                                         | สอบถามขอมูลเพมเตม กรุณาดดต่อ TBHotline เทร 0-2626-7771 หรือ tonotline@climbthal.com      |  |  |  |  |
| Cheque Management                                                                                   | Announcement                                                                             |  |  |  |  |
| Report                                                                                              | Please be informed that BizChannel@CIMB will be maintenance on                           |  |  |  |  |
| File Upload                                                                                         | June 17th, 2016 at 10:00 pm. to June 17th, 2016 at 02:00 am.                             |  |  |  |  |
| Single Payment                                                                                      | For more information, please contact TBHotline at 0-2626-7771. or tbhotline@cimbthal.com |  |  |  |  |
| Bulk Payment                                                                                        |                                                                                          |  |  |  |  |
| Cheque Payment                                                                                      | Close                                                                                    |  |  |  |  |
| ► Cheque Payment Upload                                                                             |                                                                                          |  |  |  |  |
| ► Cheque Payment                                                                                    |                                                                                          |  |  |  |  |
| Cheque Payment Template                                                                             |                                                                                          |  |  |  |  |
| Bulk Cheque Payment                                                                                 |                                                                                          |  |  |  |  |
| Bulk Cheque Payment<br>Template                                                                     |                                                                                          |  |  |  |  |
|                                                                                                    |                                                                                          |  |  |  |  |

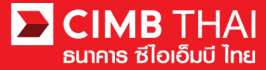

#### 10. คลิกเลือก File Format เป็น text file (TXT)

| Cheque Payment Upload |                                          |
|-----------------------|------------------------------------------|
|                       |                                          |
| File Detail           |                                          |
| On Behalf of Company* | : COMPANYTEST07 - พัชรา จิรรัตน์สถิตตี 🔹 |
| File Format Name*     | RTB Standard Payment File Upload 🔻       |
| File Format*          | TXT V                                    |
| File Type             | Non Encrypted     Encrypted              |
| File Upload           | : Choose File No file chosen             |
|                       |                                          |

Confirm

# 11. คลิกเลือกไฟล์ที่ต้องการ upload โดยการกดปุ่ม Browse... และกดปุ่ม Confirm

| Cheque Payment Upload |                                          |         |
|-----------------------|------------------------------------------|---------|
|                       |                                          |         |
| File Detail           |                                          |         |
| On Behalf of Company* | : COMPANYTEST07 - พับรา จิรรัตน์สถิตต์ 🔹 |         |
| File Format Name*     | : RTB Standard Payment File Upload 🔻     |         |
| File Format*          | : TXT •                                  |         |
| File Type             | : O Non Encrypted      Encrypted         |         |
| File Upload           | : Choose File 20180305163940.bt          |         |
|                       |                                          |         |
|                       |                                          | Confirm |

# 12. ระบบจะแสดงรายละเอียดเช็ค เช่น จำนวนรายการ, จำนวนเงิน เป็นต้น ให้กดปุ่ม Submit

| Cheo                      | que Payment Uplo                 | ad                           |                     |                    |                                   |          |                             |                  |            |                        |                               |                       |  |  |
|---------------------------|----------------------------------|------------------------------|---------------------|--------------------|-----------------------------------|----------|-----------------------------|------------------|------------|------------------------|-------------------------------|-----------------------|--|--|
|                           |                                  |                              |                     |                    |                                   |          |                             |                  |            |                        |                               |                       |  |  |
| File Detail               |                                  |                              |                     |                    |                                   |          |                             |                  |            |                        |                               |                       |  |  |
| On Behalf                 | of Company                       | : COMPANYTEST07 / W          | ัชรา จิรรัตน์สถิตดี |                    |                                   | Total An | nount                       | : 100.00         |            |                        |                               |                       |  |  |
| File Forma                | it Name                          | : TXT                        |                     |                    |                                   | Total Fe | Total Fee : 10.00           |                  |            |                        |                               |                       |  |  |
| File Type                 |                                  | : Encrypted                  |                     | Total Ac           | tual Fee                          | : 10.00  |                             |                  |            |                        |                               |                       |  |  |
| File Uploa                | File Upload : 20180305163940.txt |                              |                     |                    |                                   |          | Total Debit Amount : 110.00 |                  |            |                        |                               |                       |  |  |
| Uploaded By : D7CORPMAKER |                                  |                              |                     |                    |                                   |          |                             |                  |            |                        |                               |                       |  |  |
| Total Reco                | rds                              | 1.1                          |                     |                    |                                   |          |                             |                  |            |                        |                               |                       |  |  |
| Source Ac                 | count No.                        | : 8000205344                 |                     |                    |                                   |          |                             |                  |            |                        |                               |                       |  |  |
| Group                     |                                  |                              |                     |                    |                                   |          |                             |                  |            |                        |                               |                       |  |  |
| Group                     | Cheque Date                      | Transaction<br>Reference No. | Document<br>Code    | Delivery<br>Method | Pickup Locati                     | ion      | Document Type               | Total<br>Records | Amount     | Fee<br>Amount<br>(THB) | Actual Fee<br>Amount<br>(THB) | Total Debit<br>Amount |  |  |
| 1                         | 15-03-2018                       | 1803053940566712             | 710716              | Counter            | DOMESTIC<br>BANKING<br>DEPARTMENT | г        | Cashier Cheque              | 1                | THB 100.00 | THB 10.00              | THB 10.00                     | THB 110.00            |  |  |
|                           |                                  |                              |                     |                    |                                   |          |                             |                  |            |                        | Sub                           | mit Back              |  |  |

# 13. เมื่อ submit รายการเรียบร้อยจะมี message แจ้งรออนุมัติรายการ (อักษรสีน้ำเงิน) ให้กคปุ่ม Done

| Cheo        | que Payment Uplo | ad                           |                    |                    |                                   |            |                     |                  |            |                        |                               |                       |
|-------------|------------------|------------------------------|--------------------|--------------------|-----------------------------------|------------|---------------------|------------------|------------|------------------------|-------------------------------|-----------------------|
|             |                  |                              |                    |                    |                                   |            |                     |                  |            |                        |                               |                       |
|             |                  |                              |                    | Result Messa       | ge: This transa                   | action is  | waiting for approve | al               |            |                        |                               |                       |
| File Detail |                  |                              |                    |                    |                                   |            |                     |                  |            |                        |                               |                       |
| On Behalf   | of Company       | : COMPANYTEST07 / W          | ชรา จิรรัตน์สถิตดี |                    |                                   | Total Am   | nount               | : THB 100.00     |            |                        |                               |                       |
| File Forma  | it Name          | : TXT                        |                    |                    |                                   | Total Fee  | e                   | : THB 10.00      |            |                        |                               |                       |
| File Type   |                  | : Encrypted                  |                    |                    |                                   | Total Act  | tual Fee            | : THB 10.00      |            |                        |                               |                       |
| File Uploa  | d                | : 20180305163940.txt         |                    |                    | Total Del                         | bit Amount | : THB 110.00        |                  |            |                        |                               |                       |
| Uploaded    | Ву               | : 07CORPMAKER                |                    |                    |                                   |            |                     |                  |            |                        |                               |                       |
| Total Reco  | rds              | : 1                          |                    |                    |                                   |            |                     |                  |            |                        |                               |                       |
| Source Ac   | count No.        | : 8000205344                 |                    |                    |                                   |            |                     |                  |            |                        |                               |                       |
| Group       |                  |                              |                    |                    |                                   |            |                     |                  |            |                        |                               |                       |
| Group       | Cheque Date      | Transaction<br>Reference No. | Document<br>Code   | Delivery<br>Method | Pickup Locatio                    | on         | Document Type       | Total<br>Records | Amount     | Fee<br>Amount<br>(THB) | Actual Fee<br>Amount<br>(THB) | Total Debit<br>Amount |
| 1           | 15-03-2018       | 1803053940566712             | 710716             | Counter            | DOMESTIC<br>BANKING<br>DEPARTMENT |            | Cashier Cheque      | 1                | THB 100.00 | THB 10.00              | THB 10.00                     | THB 110.00            |
|             |                  |                              |                    |                    |                                   |            |                     | (14)             | W          | /orkflow List          | Print Save                    | As Done               |
|             |                  |                              |                    |                    |                                   |            |                     | $\smile$         | (          | (15)                   |                               |                       |

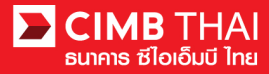

# 14. ท่านสามารถตรวจสอบรายละเอียคเช็คทั้งหมดได้ โดยคลิกที่ Total Records

| Cheo      | que Paym       | ent Upload         |                                |                   |                     |          |        |                        |                            |                       |                             |                   |
|-----------|----------------|--------------------|--------------------------------|-------------------|---------------------|----------|--------|------------------------|----------------------------|-----------------------|-----------------------------|-------------------|
|           |                |                    |                                |                   |                     |          |        |                        |                            |                       |                             |                   |
| Group Lis | it 1           |                    |                                |                   |                     |          |        |                        |                            |                       |                             |                   |
| Group     | Value<br>Date  | Delivery<br>Method | Pickup Location                | Document<br>Type  | Beneficiary<br>Name | Currency | Amount | Fee<br>Amount<br>(THB) | Actual Fee<br>Amount (THB) | Total Debit<br>Amount | WHT<br>Details              | Advice<br>Details |
| 1         | 15-03-<br>2018 | Counter            | DOMESTIC BANKING<br>DEPARTMENT | Cashier<br>Cheque | Test Name 1         | тнв      | 100.00 | THB 10.00              | THB 10.00                  | THB<br>110.00         | Specified                   | Unspecified       |
|           |                |                    |                                |                   |                     |          |        |                        |                            | Dowr                  | lload Excel<br>Excel<br>PDF | ▼ Close           |

# 15. ท่านสามารถตรวจสอบรายละเอียคผู้อนุมัติไฟล์ได้ โดยกลิกที่ Workflow List

| Workflow             | List            |             |                |                                         |            |  |
|----------------------|-----------------|-------------|----------------|-----------------------------------------|------------|--|
|                      |                 |             |                |                                         |            |  |
| Approval Matrix List |                 |             |                |                                         |            |  |
| Schema               | Numbe<br>Approv | r of<br>val | Number of User | Company                                 | User Group |  |
| SchemaA              | 1               |             | 1              | พัชรา จิรรัตน์สถิตดี<br>(COMPANYTEST07) | GROUPA     |  |
| Approver List        |                 |             |                |                                         |            |  |
| User Group           |                 |             | User Id        | User N                                  | ame        |  |
| GROUPA               |                 | 07CORPA     | UTH1           | 07Auth1                                 |            |  |
|                      |                 |             |                |                                         | Close      |  |

16. ท่านสามารถตรวจสอบสถานะไฟล์หลังจาก upload ไฟล์ได้ โดยคลิกที่เมนู My Task

เมนูย่อย Transaction Status

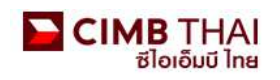

| Company ID: COMPANYTEST09   Comp                          | any Name: QWERTYUIOPASD QWERTYUIOPASD QWERTYUIOPASD QWERTYUIOPASD QWERTYUIOPASD | User Name: maker1 | Main Page |
|-----------------------------------------------------------|---------------------------------------------------------------------------------|-------------------|-----------|
| <                                                         |                                                                                 |                   |           |
| BizChannel@CIMB                                           | Test Announcement 2015.01.14                                                    |                   |           |
| My Task                                                   | Close                                                                           |                   |           |
| <ul> <li>Pending Task</li> <li>Remote Approval</li> </ul> |                                                                                 |                   |           |
|                                                           |                                                                                 |                   |           |

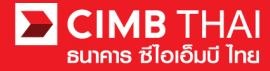

17. เมื่อสถานะไฟล์เปลี่ยนเป็น Pending Approval คือ รอการกคอนุมัติรายการ ให้แจ้งผู้อนุมัติ

| Transaction St      | atus                         |                  |                                   |                                              |                                              |     |             |            |                       |
|---------------------|------------------------------|------------------|-----------------------------------|----------------------------------------------|----------------------------------------------|-----|-------------|------------|-----------------------|
|                     |                              |                  |                                   |                                              |                                              |     |             |            |                       |
| Transaction Refere  | nce No. *                    | 1                |                                   |                                              |                                              |     |             |            |                       |
| Document Code *     |                              | ÷.               |                                   |                                              |                                              |     |             |            |                       |
| Batch / Customer F  | Reference No. *              | 1.               |                                   |                                              |                                              |     |             |            |                       |
| Date Range *        |                              | : 🖲 Create       | d Date 🔘 Value Date               |                                              |                                              |     |             |            |                       |
|                     |                              | : 04/03/2018     | - 05/03/20                        | )18 (dd/mm/                                  | уууу)                                        |     |             |            |                       |
| Service             |                              | : ALL            |                                   | •                                            |                                              |     |             |            |                       |
| Company Account     |                              | 2                | <b>—</b>                          | Ø                                            |                                              |     |             |            |                       |
| Transaction Status  |                              | : ALL            |                                   | •                                            |                                              |     |             |            |                       |
|                     |                              |                  |                                   |                                              |                                              |     |             |            | Search                |
| Last Action Date    | Transaction<br>Reference No. | Document<br>Code | Batch / Customer<br>Reference No. | Service                                      | Company Account                              | Amo | <u>ount</u> | Value Date | Transaction<br>Status |
| 05-03-2018 16:52:13 | <u>1803053940566712</u>      | 710716           |                                   | Cheque Payment<br>Upload - Cashier<br>Cheque | 8000205344, นาย พัชรา<br>จิรรัตน์สถิตดี(THB) | тнв | 100.00      | 15-03-2018 | Pending Approval      |

• ขั้นตอนการอนุมัติรายการ

18. เข้าสู่ระบบ BizChannel@CIMB ผ่านเว็บไซต์ https://www.bizchannel.cimbthai.com

| BizChannel@CIMB                                                                                                    | You Are In: Thailand                        |
|----------------------------------------------------------------------------------------------------|---------------------------------------------|
| Electronic Banking For<br>CASH MANAGEMENT<br>User :<br>Password :<br>Log In Clear<br>Forgot Password? Click here    | Announcement :<br>Welcome to BizChannel@CMB |
| Need Assistance?<br>Call our customer service hotline at 02-6267771 or email us<br>at <u>tbhotline@cimbthai.com</u> |                                             |

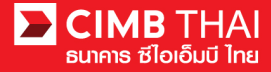

19. ผู้อนุมัติสามารถตรวจสอบรายการที่รออนุมัติได้ โดยกลิกที่เมนู My Task เมนูย่อย Pending Task

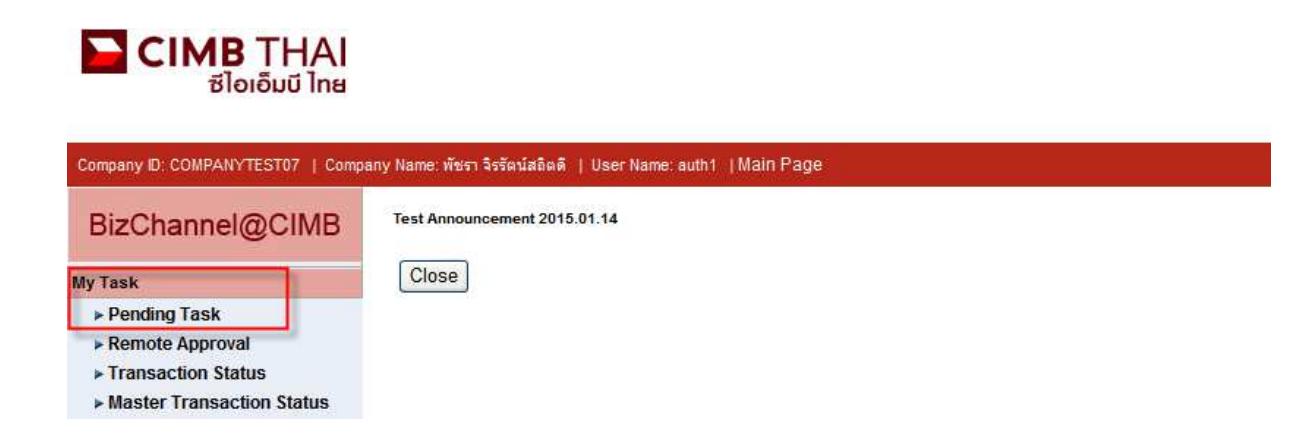

20. ระบบจะแสดง list ไฟล์ทั้งหมดที่รอการอนุมัติ ระบบจะแสดงหมายเลขบัญชีตัดเงิน และยอดเงิน ของแต่ละไฟล์ หากไม่ต้องการตรวจสอบรายละเอียดผู้รับโอน ให้กดกลิกถูกด้านหน้าไฟล์ และกด Approve ได้เลย (สามารถอนุมัติได้ทีละหลายๆ ไฟล์พร้อมกัน)

|                                                       | All Tas | k Listing              | Verify / Ap      | oprove                            |                       |                                          |                                                                 |                       |                                       |                             |  |  |
|-------------------------------------------------------|---------|------------------------|------------------|-----------------------------------|-----------------------|------------------------------------------|-----------------------------------------------------------------|-----------------------|---------------------------------------|-----------------------------|--|--|
|                                                       |         |                        |                  |                                   |                       |                                          |                                                                 |                       |                                       |                             |  |  |
| Pending Task Listing 1 - 1 Of <u>1</u> transaction(s) |         |                        |                  |                                   |                       |                                          |                                                                 |                       |                                       |                             |  |  |
| No.                                                   | -       | Created Date           | Document<br>Code | Batch / Customer<br>Reference No. | Feature               | On behalf of Company                     | Company<br>Account                                              | Transaction<br>Amount | Maker User ID /<br>Maker User<br>Name | Status                      |  |  |
| 1                                                     |         | 05-03-2018<br>16:52:13 | <u>710716</u>    |                                   | Cheque Payment Upload | COMPANYTEST07 / พัยรา จิงรัตน์สถิต<br>ดิ | 8000205344<br>/ นาย พัชรา<br>จิรรัตน์สถิตดิ<br>( THAI<br>BAHT ) | THB 100.00            | 07CORPMAKER<br>/ 07Maker1             | Approver<br>Task<br>Advance |  |  |
|                                                       |         |                        |                  |                                   |                       |                                          |                                                                 |                       | Approve                               | Reject                      |  |  |

หลังจากกด Approve ให้กดปุ่ม Send OTP เพื่อส่ง OTP ไปยังโทรศัพท์มือถือ ให้นำ OTP ที่ได้รับมากรอกลงในช่อง Response No. OTP แล้วกด Submit

| Check Authenticatio                       | n Type - Windows Internet 🔳 🗖 🔀       |
|-------------------------------------------|---------------------------------------|
| Authentication                            |                                       |
| Challenge No/Ref. Code<br>Response No/OTP | : 295744<br>Send OTP<br>Submit Cancel |
|                                           |                                       |

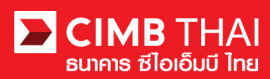

21. หลังจากกดอนุมัติระบบจะแสดง Approval Status เป็น A = Approved

|                                                                               | Verify / Approve                                                                          |                    |                                         |                           |                                         |                                                         |                           |                 |                       |                     |                    |                                       |                             |                    |
|-------------------------------------------------------------------------------|-------------------------------------------------------------------------------------------|--------------------|-----------------------------------------|---------------------------|-----------------------------------------|---------------------------------------------------------|---------------------------|-----------------|-----------------------|---------------------|--------------------|---------------------------------------|-----------------------------|--------------------|
| Pendir                                                                        | ng Task                                                                                   |                    |                                         |                           |                                         |                                                         |                           |                 |                       |                     |                    |                                       |                             |                    |
| Bulk/P                                                                        | Bulk/Payroll Payment Management                                                           |                    |                                         |                           |                                         |                                                         |                           |                 |                       |                     |                    |                                       |                             |                    |
| No.                                                                           | Created<br>Date                                                                           | Document<br>Code   | Batch /<br>Customer<br>Reference<br>No. | Feature                   | On behalf of<br>Company                 | Company<br>Account                                      | Beneficiary<br>Account    | Total<br>Record | Transaction<br>Amount | Beneficiary<br>Bank | Value<br>Date      | Maker User<br>ID / Maker<br>User Name | Status                      | Approval<br>Status |
| 1                                                                             | 15-12-<br>2015<br>16:24:09                                                                | 275426             | PAY15121501                             | Bulk<br>Payment<br>Upload | COMPANYTEST07 /<br>พัชรา จิรรัตน์สถิตดี | 7002635993 /<br>สิไขขัชศ์<br>มดขพ้ะฝา<br>(THAI<br>BAHT) | Multiple<br>Beneficiaries | 5               | THB 1,501.50          | CIMB Thai           | 15-<br>12-<br>2015 | 07CORPMAKER /<br>maker1               | Approver<br>Task<br>Advance | A                  |
| *Note<br>A = Ap<br>P = Per<br>S = Exe<br>F = Exe<br>R = Re<br>D = De<br>W = W | proved<br>Iding Approve<br>ecuted with Su<br>ecuted with Fa<br>jected<br>leted<br>thdrawn | uccessful<br>ilure |                                         |                           |                                         |                                                         |                           |                 |                       | rint) Source Ac     |                    | nrous / Dojoct other                  |                             |                    |

22. แต่ถ้าหากต้องการตรวจสอบรายละเอียดก่อน ให้คลิกที่ Document Code

|                                                       | All Tas | k Listing              | Verify / Ap      | oprove                            |                       |                                          |                                                                 |                       |                                       |                             |  |  |
|-------------------------------------------------------|---------|------------------------|------------------|-----------------------------------|-----------------------|------------------------------------------|-----------------------------------------------------------------|-----------------------|---------------------------------------|-----------------------------|--|--|
|                                                       |         |                        |                  |                                   |                       |                                          |                                                                 |                       |                                       |                             |  |  |
| Pending Task Listing 1 - 1 Of <u>1</u> transaction(s) |         |                        |                  |                                   |                       |                                          |                                                                 |                       |                                       |                             |  |  |
| No.                                                   |         | Created Date           | Document<br>Code | Batch / Customer<br>Reference No. | Feature               | On behalf of Company                     | Company<br>Account                                              | Transaction<br>Amount | Maker User ID /<br>Maker User<br>Name | Status                      |  |  |
| 1                                                     |         | 05-03-2018<br>16:52:13 | <u>710716</u>    |                                   | Cheque Payment Upload | COMPANYTESTD7 / พัชรา จิจรัดน์สถิด<br>ดิ | 8000205344<br>/ นาย พัชรา<br>จิรรัตน์สถิตดี<br>( THAI<br>BAHT ) | THB 100.00            | 07CORPMAKER<br>/07Maker1              | Approver<br>Task<br>Advance |  |  |
|                                                       |         |                        |                  |                                   |                       |                                          |                                                                 |                       | Approve                               | Reject                      |  |  |

23. ระบบจะแสดงรายละเอียดที่มากขึ้น เช่น จำนวนรายการ, หมายเลขบัญชีตัดเงิน, ผู้ทำรายการ, เงื่อนไขการอนุมัติ เป็นต้น

| Cheque Payment Upload     |                                |                |                                      |                     |
|---------------------------|--------------------------------|----------------|--------------------------------------|---------------------|
|                           |                                |                |                                      |                     |
| File Detail               |                                |                |                                      |                     |
| Transaction Reference No. | : 1803053940566712             |                |                                      |                     |
| Document Code             | : 710716                       |                |                                      |                     |
| On Behalf of Company      | : COMPANYTEST07 / พัชรา จิรรัช | ลน์สถิตดี      |                                      |                     |
| File Format Name          | : TXT                          |                |                                      |                     |
| File Type                 | : Encrypted                    |                |                                      |                     |
| File Upload               | : 20180305163940.txt           |                |                                      |                     |
| Uploaded By               | : D7CORPMAKER                  |                |                                      |                     |
| Total Records             | (24):1                         |                |                                      |                     |
| Source Account No.        | : 8000205344                   |                |                                      |                     |
| Total Amount              | : THB 100.00                   |                |                                      |                     |
| Total Fee                 | : THB 10.00                    |                |                                      |                     |
| Total Actual Fee          | : THB 10.00                    |                |                                      |                     |
| Total Debit Amount        | : THB 110.00                   |                |                                      |                     |
| Approval History List     |                                |                | No.                                  |                     |
| Approved Date             | User Id                        | Status         | User L                               | evel                |
| 2018-03-05 16:52:13       | 07CORPMAKER                    | Created        |                                      |                     |
| Approval Matrix List      |                                |                |                                      |                     |
| Schema                    | Number of Approval             | Number of User | Company                              | User Group          |
| SchemaA                   | 1                              | 1              | พัชรา จิรรัตน์สถิตดี (COMPANYTEST07) | GROUPA              |
| Approver List             |                                |                |                                      |                     |
| User Group                |                                | User Id        | Us                                   | er Name             |
| GROUPA                    | 07CORPAUTH1                    |                | 07Auth1                              |                     |
| Reason                    |                                |                |                                      |                     |
| Reject Reason             |                                |                |                                      |                     |
| Authentication            |                                |                |                                      |                     |
| Challenge No/Ref. Code    | : 710716                       |                |                                      |                     |
| Response No/OTP           |                                | Send OTP       |                                      |                     |
|                           | L                              |                |                                      | Back Approve Reject |
|                           |                                |                |                                      | Down Approve Melecc |

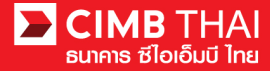

24. ท่านสามารถตรวจสอบรายละเอียดผู้รับ โอนได้ โดยกลิกที่ Total Records

| Che                            | Cheque Payment Upload |                    |                                   |                   |                     |          |        |                        |                                  |                          |                |                   |  |
|--------------------------------|-----------------------|--------------------|-----------------------------------|-------------------|---------------------|----------|--------|------------------------|----------------------------------|--------------------------|----------------|-------------------|--|
|                                |                       |                    |                                   |                   |                     |          |        |                        |                                  |                          |                |                   |  |
| Group Lis                      | Group List            |                    |                                   |                   |                     |          |        |                        |                                  |                          |                |                   |  |
| Group                          | Value<br>Date         | Delivery<br>Method | Pickup<br>Location                | Document<br>Type  | Beneficiary<br>Name | Currency | Amount | Fee<br>Amount<br>(THB) | Actual<br>Fee<br>Amount<br>(THB) | Total<br>Debit<br>Amount | WHT<br>Details | Advice<br>Details |  |
| 1                              | 15-<br>03-<br>2018    | Counter            | DOMESTIC<br>BANKING<br>DEPARTMENT | Cashier<br>Cheque | Test Name<br>1      | тнв      | 100.00 | THB<br>10.00           | THB<br>10.00                     | THB<br>110.00            | Specified      | Unspecified       |  |
| Download Excel Close Excel PDF |                       |                    |                                   |                   |                     |          |        |                        |                                  | Close                    |                |                   |  |

25. หากต้องการอนุมัติ ให้กดปุ่ม Send OTP เพื่อส่ง OTP ไปยังโทรศัพท์มือถือ

ให้นำ OTP ที่ได้รับมากรอกลงในช่อง Response No. OTP แล้วกด Approve

| Cancelation Reject                        |          |                     |
|-------------------------------------------|----------|---------------------|
| Reject Reason*                            |          |                     |
| Authentication                            |          |                     |
| Challenge No/Ref. Code<br>Response No/OTP | : 295744 |                     |
|                                           |          | Back Approve Reject |

26. เมื่อ approve รายการเรียบร้อยจะมี message แจ้งอนุมัติรายการสำเร็จ (อักษรสีน้ำเงิน) ให้กดปุ่ม Done

| Cheque Payment Opioad     |                                                                      |  |
|---------------------------|----------------------------------------------------------------------|--|
|                           |                                                                      |  |
|                           | Result Message: Cheque Payment Upload has been successfully approved |  |
| File Detail               |                                                                      |  |
| Transaction Reference No. | : 1803053940566712                                                   |  |
| Document Code             | : 710716                                                             |  |
| On Behalf of Company      | : COMPANYTEST07 / พัชรา จิรรัตน์สถิตติ                               |  |
| File Format Name          | : TXT                                                                |  |
| File Type                 | : Encrypted                                                          |  |
| File Upload               | : 20180305163940.txt                                                 |  |
| Uploaded By               | : 07CORPMAKER                                                        |  |
| Total Records             | : 1                                                                  |  |
| Source Account No.        | : 8000205344                                                         |  |
| Total Amount              | : THB 100.00                                                         |  |
| Total Fee                 | : THB 10.00                                                          |  |
| Total Actual Fee          | : THB 10.00                                                          |  |
| Total Debit Amount        | : THB 110.00                                                         |  |
|                           |                                                                      |  |

Print Save As Done

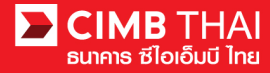

27. ท่านสามารถตรวจสอบสถานะรายการหลังจาก approve ได้ โดยคลิกที่เมนู My Task

เมนูย่อย Transaction Status

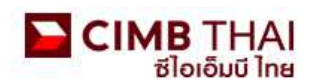

| Company ID: COMPANYTEST07   Company Name: พัชรา จิรรัตน์สลิตดิ์   User Name: maker1   Cash   Trade |                                 |   |  |  |  |  |  |  |  |  |  |
|----------------------------------------------------------------------------------------------------|---------------------------------|---|--|--|--|--|--|--|--|--|--|
| BizChannel@CIMB                                                                                    | Transaction Status              |   |  |  |  |  |  |  |  |  |  |
| My Task                                                                                            |                                 |   |  |  |  |  |  |  |  |  |  |
| ▶ Pending Task                                                                                     | O Transaction Reference No. *   | * |  |  |  |  |  |  |  |  |  |
| Remote Approval                                                                                    | O Document Code *               | 2 |  |  |  |  |  |  |  |  |  |
| Transaction Status                                                                                 | Batch / Customer Reference No.* |   |  |  |  |  |  |  |  |  |  |
| Master Transaction Status                                                                          |                                 |   |  |  |  |  |  |  |  |  |  |

- 28. สถานะ Pending Debit หมายถึง อยู่ระหว่างรอคำเนินการ / รอตัดเงิน
  - สถานะ Debit Successfully หมายถึง ตัดเงินสำเร็จแล้ว รอดำเนินการต่อไป
  - สถานะ Complete Print Success หมายถึง พิมพ์เช็คเสร็จเรียบร้อย

สถานะ Registered Successfully หมายถึง ลงทะเบียนเช็คเสร็จเรียบร้อย รอนำส่งต่อไป

| Transaction History        |                    |                                   |        |           |                   |                                           |
|----------------------------|--------------------|-----------------------------------|--------|-----------|-------------------|-------------------------------------------|
|                            |                    |                                   |        |           |                   |                                           |
| Action Date                | Action Type        | Action By                         | Amount |           | Successful/Failed | Transaction Status                        |
| 01-02-2018 07:04:25        | Issue Cheque       | วิลาสินี สังขปรีชา                | THB    | 25,343.10 | Success           | Registered Successfully                   |
| 31-01-2018 13:23:47        | Complete           | TH\CT06103 - Chada<br>Trikandha   | THB    | 25,343.10 | Success           | Complete Print Success                    |
| 31-01-2018 13:02:23        | Bank Update Status | TH\CT06103 - Chada<br>Trikandha   | THB    | 25,343.10 | Success           | In Bank Process                           |
| <u>31-01-2018 11:56:00</u> | Execute Debit      | วิลาสินี สังขปรีชา                | THB    | 25,343.10 | Success           | Debited Successfully -<br>Waiting Process |
| 31-01-2018 11:55:17        | Approve            | VILASINEE - วิลาสินิสังข<br>ปรีชา | THB    | 25,343.10 | Success           | Pending Debit                             |
| 31-01-2018 11:42:47        | Create             | SAWITREE - สาวิตรีพุทธ<br>นะศิริ  | THB    | 25,343.10 | Success           | Pending Approval                          |

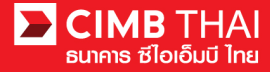

# ขั้นตอนการตรวจสอบรายการหลังจากการทำรายการ

1. เข้าสู่ระบบ และคลิกเลือกเมนู Transaction Status และค้นหาไฟล์ที่ต้องการ

| Company ID: COMPANYTEST10   Comp            | any Name: QWERTYUIOPASE | QWERTYUIOPASD QWER | TYUIOPASD QWE | RTYUIOPASD QWERTYUI     | OPASD   User Name | : 10Maker1   Cash   Trade | Favourit | e Menu   | <ul> <li>About</li> </ul> | Last Login: 2018-1           |
|---------------------------------------------|-------------------------|--------------------|---------------|-------------------------|-------------------|---------------------------|----------|----------|---------------------------|------------------------------|
| BizChannel@CIMB                             | Transaction St          | atus               |               |                         |                   |                           |          |          |                           | •                            |
| My Task                                     |                         |                    |               |                         |                   |                           |          |          |                           |                              |
| ▶ Pending Task                              | Transaction Refere      | nce No. *          |               |                         |                   |                           |          |          |                           |                              |
| Remote Approval                             | Document Code *         |                    |               |                         |                   |                           |          |          |                           |                              |
| ► Transaction Status                        | Batch / Customer F      | eference No. *     | :             |                         |                   |                           |          |          |                           |                              |
| Master Transaction Status                   | Data Daras t            |                    |               | ad Data 🔘 Makes Data    |                   |                           |          |          |                           |                              |
| Account Service & Information<br>Management | Date Range *            |                    | : 12/12/201   | 7 - 12/12/20            | )17 (dd           | ímmíyyyy)                 |          |          |                           |                              |
| Cheque Management                           | Service                 |                    | : Cheque I    | Payment - Cashier Chequ | e v               |                           |          |          |                           |                              |
| Report                                      | 0                       |                    |               |                         | -                 |                           |          |          |                           |                              |
| File Upload                                 | Company Account         |                    |               |                         | 9                 |                           |          |          |                           |                              |
| Single Payment                              | Transaction Status      |                    | : ALL         |                         | *                 |                           |          |          |                           |                              |
| Bulk Payment                                |                         |                    |               |                         |                   |                           |          |          |                           | Search                       |
| Cheque Payment                              | Last Action Date        | Transaction        | Document      | Batch / Customer        | Service           | Company Account           | А        | mount    | Value Date                | Transaction                  |
| Dividend Payment                            |                         | Reference No.      | Code          | Reference No.           |                   |                           |          |          |                           | Status                       |
| Direct Debit Instruction                    | 12-12-2017 07:00:05     | 1706127900397628   | 066980        |                         | Cheque Payment    | 8000097074, QKXWR         | THB      | 1,006.06 | 12-12-2017                | Registered                   |
| Template                                    |                         |                    |               |                         | Cheque            | QDXI(THB)                 |          |          |                           | Successruey                  |
| Utilities                                   |                         |                    |               |                         |                   |                           |          |          |                           |                              |
|                                             |                         |                    |               |                         |                   |                           |          | Page 1   | Of1 Go                    | First   Prev   Next   Last   |
|                                             |                         |                    |               |                         |                   |                           |          |          |                           | Download xis v<br>xis<br>pdf |

2. กลิกเลือก Transaction Reference No.

| Transaction St      | atus                         |                  |                                   |                                        |              |                                               |     |          |            |                            |
|---------------------|------------------------------|------------------|-----------------------------------|----------------------------------------|--------------|-----------------------------------------------|-----|----------|------------|----------------------------|
|                     |                              |                  |                                   |                                        |              |                                               |     |          |            |                            |
| Transaction Refere  | nce No. *                    | :                |                                   |                                        |              |                                               |     |          |            |                            |
| Document Code *     |                              | 1                |                                   |                                        |              |                                               |     |          |            |                            |
| Batch / Customer F  | leference No. *              | 2                |                                   |                                        |              |                                               |     |          |            |                            |
| Date Range *        |                              | : 🔘 Creat        | ed Date 💿 Value Date              |                                        |              |                                               |     |          |            |                            |
|                     |                              | : 12/12/201      | 7 - 12/12/20                      | )17                                    | (dd/mm/yyyy  | )                                             |     |          |            |                            |
| Service             |                              | : Cheque F       | ayment - Cashier Chequ            | e 🔻                                    |              |                                               |     |          |            |                            |
| Company Account     |                              | 2                | , 💯 ,                             | 9                                      |              |                                               |     |          |            |                            |
| Transaction Status  |                              | : ALL            |                                   | •                                      |              |                                               |     |          |            |                            |
|                     |                              |                  |                                   |                                        |              |                                               |     |          |            | Sear                       |
| Last Action Date    | Transaction<br>Reference No. | Document<br>Code | Batch / Customer<br>Reference No. | Servi                                  | ce           | Company Account                               | A   | nount    | Value Date | Transactio<br>Status       |
| 12-12-2017 07:00:05 | <u>1706127900397628</u>      | 066980           |                                   | Cheque Paym<br>Upload - Cash<br>Cheque | ient<br>iler | 8000097074, QKXWR<br>TMTEYBIQQWK<br>QDXI(THB) | THB | 1,006.06 | 12-12-2017 | Registered<br>Successfully |

Page 1 Of 1 Go | First | Prev | Next | Last

| Download | xis 🔻 |
|----------|-------|
|          | xls   |
|          | pdf   |

# 3. กลิกเพื่อตรวจสอบรายละเอียคสถานะของรายการได้ โดยกลิกที่ Action Date

|          | Transaction History        |                    |                                   |        |           |                   |                                           |
|----------|----------------------------|--------------------|-----------------------------------|--------|-----------|-------------------|-------------------------------------------|
|          |                            |                    |                                   |        |           |                   |                                           |
| $\frown$ | Action Date                | Action Type        | Action By                         | Amount |           | Successful/Failed | Transaction Status                        |
| (5)      | 01-02-2018 07:04:25        | Issue Cheque       | วิลาสินี สังขปรีชา                | THB    | 25,343.10 | Success           | Registered Successfully                   |
| C        | 31-01-2018 13:23:47        | Complete           | TH\CT06103 - Chada<br>Trikandha   | THB    | 25,343.10 | Success           | Complete Print Success                    |
| $\frown$ | 31-01-2018 13:02:23        | Bank Update Status | TH\CT06103 - Chada<br>Trikandha   | THB    | 25,343.10 | Success           | In Bank Process                           |
| (4)      | <u>31-01-2018 11:56:00</u> | Execute Debit      | วิลาสินี สังขปรีชา                | THB    | 25,343.10 | Success           | Debited Successfully -<br>Waiting Process |
| $\smile$ | 31-01-2018 11:55:17        | Approve            | VILASINEE - วิลาสินีสังข<br>ปรีชา | THB    | 25,343.10 | Success           | Pending Debit                             |
|          | 31-01-2018 11:42:47        | Create             | SAWITREE - สาวิตริพุทธ            | THB    | 25,343.10 | Success           | Pending Approval                          |

# 4. คลิกเลือกที่สถานะ Debit Successfully จะสามารถตรวจสอบสถานะการหักเงินจากบัญชีบริษัทได้

| Transacti                            | ion History      |                     |                                                        |              |                        |          |
|--------------------------------------|------------------|---------------------|--------------------------------------------------------|--------------|------------------------|----------|
|                                      |                  |                     |                                                        |              |                        |          |
| Executed Date                        | Reference No.    | Credited<br>Account | Debited Account                                        | Total Amount | Successful /<br>Failed | Reason   |
| <u>12-12-2017</u><br><u>06:00:15</u> | 1706127900397628 |                     | 8000097074/ QKXWR<br>TMTEYBIQQWK<br>QDXI ( THAI BAHT ) | 1,006.06     | Success                |          |
|                                      |                  |                     |                                                        |              |                        | Close    |
| <b>Download Specifi</b>              | cation           |                     |                                                        |              |                        |          |
| File Format                          |                  | : CSV 🔻             |                                                        |              |                        |          |
|                                      |                  | CSV                 |                                                        |              |                        | Download |
|                                      |                  | TXT                 |                                                        |              |                        |          |
|                                      |                  | XLS                 |                                                        |              |                        |          |

# 5. คลิกเลือกที่สถานะ Registered Successfully จะสามารถตรวจสอบเลขที่เช็ค และสถานะของเช็คได้

| Iran                                            | saction History  |                |                   |                    |                                   |                  |                                     |                 |                        |                                  |                          |                                  |        |
|-------------------------------------------------|------------------|----------------|-------------------|--------------------|-----------------------------------|------------------|-------------------------------------|-----------------|------------------------|----------------------------------|--------------------------|----------------------------------|--------|
|                                                 |                  |                |                   |                    |                                   |                  |                                     |                 |                        |                                  |                          |                                  |        |
| Executed<br>Date                                | Reference No.    | Cheque<br>Date | Document<br>Type  | Delivery<br>Method | Pickup<br>Location                | Cheque<br>Number | Beneficiary<br>Name                 | Total<br>Amount | Fee<br>Amount<br>(THB) | Actual<br>Fee<br>Amount<br>(THB) | Total<br>Debit<br>Amount | Issued<br>Successful<br>/ Failed | Reason |
| <u>12-12-</u><br><u>2017</u><br><u>07:00:12</u> | 1706127900397628 | 12-12-<br>2017 | Cashier<br>Cheque | Counter            | DOMESTIC<br>BANKING<br>DEPARTMENT | 34062374         | บริษัท ไทย<br>รุ่งเรื่อง 6<br>สำกัด | 1,006.06        | 16.00                  | 16.00                            | 1,022.06                 | Success                          |        |
|                                                 |                  |                |                   |                    |                                   |                  |                                     |                 |                        |                                  |                          |                                  | Close  |
| Download Sp                                     | pecification     |                |                   |                    |                                   |                  |                                     |                 |                        |                                  |                          |                                  |        |
| File Format                                     |                  |                | :                 | CSV V              |                                   |                  |                                     |                 |                        |                                  |                          |                                  |        |
|                                                 |                  |                |                   | CSV                |                                   |                  |                                     |                 |                        |                                  |                          | Do                               | wnload |
|                                                 |                  |                |                   | TXT                |                                   |                  |                                     |                 |                        |                                  |                          |                                  |        |
|                                                 |                  |                |                   | XLS                |                                   |                  |                                     |                 |                        |                                  |                          |                                  |        |

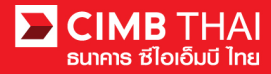

ขั้นตอนการพิมพ์ Debit Advice, Credit Advice และ Fee Receipt

1. เข้าสู่ระบบ และคลิกเลือกเมนู Transaction Status และค้นหาไฟล์ที่ต้องการ

#### THAI ຮ່ໄອເອົມບີ ໄກສ

| Company ID: COMPANYTEST07   Compa                | any Name: พัชรา จิรรัตน์สถิตดิ     | User Name: maker1  Mai | n Page                                                            |                   |                     | Favourite Menu 🛛 👻        | About | Last Login: | 2015-12-18 10:54:39.0 | LOG OUT                                 |
|--------------------------------------------------|------------------------------------|------------------------|-------------------------------------------------------------------|-------------------|---------------------|---------------------------|-------|-------------|-----------------------|-----------------------------------------|
| BizChannel@CIMB                                  | Transaction St                     | tatus                  |                                                                   |                   |                     |                           |       |             |                       |                                         |
| My Task                                          |                                    |                        |                                                                   |                   |                     |                           |       |             |                       |                                         |
| ▶ Pending Task                                   | O Transaction Refer                | rence No. *            | 1                                                                 |                   |                     |                           |       |             |                       |                                         |
| ► Remote Approval                                | O Document Code *                  |                        |                                                                   |                   |                     |                           |       |             |                       |                                         |
| Transaction Status     Master Transaction Status | O Batch / Customer Reference No. * |                        | :                                                                 |                   |                     |                           |       |             |                       |                                         |
| Account Service & Information<br>Management      | Date Range *                       |                        | :      Created Date      Value Date     15/12/2015     18/12/2015 |                   | 2015                |                           |       |             |                       |                                         |
| Single Payment                                   |                                    |                        | (ad/mm/yyyy)                                                      |                   |                     |                           |       |             |                       |                                         |
| File Upload                                      | Service                            |                        | : ALL                                                             |                   |                     |                           |       |             |                       |                                         |
| Cheque Management                                | Company Account                    |                        |                                                                   |                   |                     |                           |       |             |                       |                                         |
| Bulk Payment                                     | Transaction Status                 |                        | ALL                                                               |                   | ~                   |                           |       |             |                       |                                         |
| Template                                         |                                    |                        |                                                                   |                   | 10000               |                           |       |             |                       | Search                                  |
| Cheque Payment                                   | Last Aster Date                    | Transation             | Deserves                                                          | Datab / Constants | Condes              | Common Amount             |       |             | Mahara Data           | Transaction                             |
| Report                                           | Last Action Date                   | Reference No.          | Code                                                              | Reference No.     | Service             | Company Account           | A     | nount       | value Date            | Status                                  |
| Utilities                                        | 15-12-2015 17:15:00                | 1512158453630247       | 275426                                                            | PAY15121501       | Bulk Payment Upload | d - 7002635993, สีไขขับศ์ | THB   | 1,501.50    | 15-12-2015            | Executed                                |
| Direct Debit Instruction                         |                                    |                        |                                                                   |                   | Payroll             | นดบพัะฝา(THB)             |       |             |                       | Successfully                            |
|                                                  |                                    |                        |                                                                   |                   |                     |                           |       | Page        | 1 Of 1 Go   Fir       | st   Prev   Next   Last<br>wnload xis 💌 |

# 2. คลิกเลือก Transaction Reference No.

| Transaction S       | tatus                        |                                        |                                   |                                  |                                        |     |              |            |                                   |
|---------------------|------------------------------|----------------------------------------|-----------------------------------|----------------------------------|----------------------------------------|-----|--------------|------------|-----------------------------------|
| O Transaction Refe  | rence No.*                   |                                        |                                   |                                  |                                        |     |              |            |                                   |
| O Document Code     |                              | :                                      |                                   |                                  |                                        |     |              |            |                                   |
| O Batch / Customer  | Reference No. *              | +                                      |                                   |                                  |                                        |     |              |            |                                   |
| Oate Range *        |                              | : 💿 Create                             | ed Date 🔘 Value Date              |                                  |                                        |     |              |            |                                   |
|                     |                              | : 15/12/2015 - 18/12/2015 (dd/mm/yyyy) |                                   |                                  |                                        |     |              |            |                                   |
| Service             |                              | : ALL                                  |                                   |                                  |                                        |     |              |            |                                   |
| Company Account     |                              | :                                      | , <b>P</b>                        | 9                                |                                        |     |              |            |                                   |
| Transaction Status  |                              | : ALL                                  |                                   | ~                                |                                        |     |              |            |                                   |
|                     |                              |                                        |                                   |                                  |                                        |     |              |            | Search                            |
| Last Action Date    | Transaction<br>Reference No. | Document<br>Code                       | Batch / Customer<br>Reference No. | <u>Service</u>                   | Company Account                        | Ar  | <u>mount</u> | Value Date | Transaction<br>Status             |
| 15-12-2015 17:15:00 | 1512158453630247             | 275426                                 | PAY15121501                       | Bulk Payment Upload -<br>Payroll | 7002635993, สิไขชัชศ์<br>มดขพระฝา(THB) | тнв | 1,501.50     | 15-12-2015 | Executed<br>Successfully          |
|                     |                              |                                        |                                   |                                  |                                        |     | Page         |            | First   Dray   Navt     ast       |
|                     |                              |                                        |                                   |                                  |                                        |     | i age        |            | in a chine chine in a chine chine |

Download xls 💌

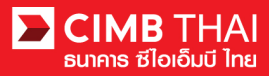

# 3. จากนั้นให้เลื่อน column ด้านบนลงล่าง จะเห็นเมนูพิมพ์ Debit Advice, Credit Advice และ Fee Receipt

| Name: พัชรา จิรรัดน์สถิตดี   User Name: maker1 | Main Page          | Favourit       | e Menu 👻 About   Last              | Login: 2015-12-18 10:54:39.0   LOG OUT |  |  |  |  |
|------------------------------------------------|--------------------|----------------|------------------------------------|----------------------------------------|--|--|--|--|
| Service                                        | : Payroll          |                |                                    |                                        |  |  |  |  |
| Value Date                                     | : 15-12-2015       |                |                                    |                                        |  |  |  |  |
| Approval History List                          |                    |                |                                    |                                        |  |  |  |  |
| Approved Date                                  | User Id            | Status         | U                                  | User Level                             |  |  |  |  |
| 2015-12-15 16:24:10                            | 07CORPMAKER        | Created        |                                    |                                        |  |  |  |  |
| 2015-12-15 17:13:49                            | 07CORPAUTH1        | APPROVED       | 1                                  | 1                                      |  |  |  |  |
| Approval Matrix List                           |                    |                |                                    |                                        |  |  |  |  |
| Schema                                         | Number of Approval | Number of User | Company                            | User Group                             |  |  |  |  |
| SchemaA                                        | 1                  | 1              | พัชรา จิรรัตน์สถิตดี (COMPANYTESTO | GroupA                                 |  |  |  |  |
|                                                |                    | OR             |                                    |                                        |  |  |  |  |
| SchemaB                                        | 1                  | 1              | พัชรา จิรรัตน์สถิตดี (COMPANYTESTO | 7) GroupB                              |  |  |  |  |
| Approver List                                  |                    |                |                                    |                                        |  |  |  |  |
| User Group                                     |                    | User Id        | User Name                          |                                        |  |  |  |  |
| GroupA                                         | 07CORPAUTH1        |                | auth1                              |                                        |  |  |  |  |
| GroupB                                         | 07CORPAUTH2        |                | auth2                              |                                        |  |  |  |  |
|                                                |                    |                | Debit Advice                       | Credit Advice Fee Receipt Print        |  |  |  |  |

| Action Date         | Action Type    | Action By | Amount |          | Successful/Failed | Transaction Status                        |
|---------------------|----------------|-----------|--------|----------|-------------------|-------------------------------------------|
| 15-12-2015 17:15:00 | Execute Credit | System    | THB    | 1,501.50 | Success           | Executed Successfully                     |
| 15-12-2015 17:14:00 | Execute Debit  | System    | THB    | 1,501.50 | Success           | Debited Successfully -<br>Waiting Process |